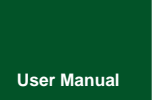

# **CANHub-AS8**

High-Performance 8-Channel CAN Hub

UM01010101 V1.02 Date:

Date: 2019/03/21

Product User Manual

| Category    | Contents                                                   |
|-------------|------------------------------------------------------------|
| Key         | CAN-bus hub frame mapping RS232 USB                        |
|             | This product realizes the function of 8-channel CAN hub,   |
| Description | and realizes the functions of 8-channel CAN frame          |
|             | reception, buffering, frame mapping, and frame forwarding. |

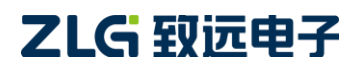

### **Revision History**

| Version | Date             | Description                                                  |
|---------|------------------|--------------------------------------------------------------|
| 1/0.90  | September 26,    | Created                                                      |
| V0.30   | 2017             | Orealed                                                      |
| V1.01   | January 29, 2019 | Modified the frame mapping rules                             |
| V1.02   | March 21, 2019   | Updated the document header and footer and "Sales and        |
|         |                  | Service Network" content, and added the "Disclaimer" content |

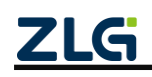

## Contents

| 1. Functions1                             |
|-------------------------------------------|
| 1.1 Product Overview                      |
| 1.2 Features                              |
| 1.3 Specifications                        |
| 1.3.1 Electrical Parameters2              |
| 1.3.2 Operating Temperature               |
| 1.3.3 Protection Level4                   |
| 1.4 Mechanical Installation Dimensions4   |
| 1.5 Typical Applications4                 |
| 2. Hardware Interfaces                    |
| 2.1 Power Cable Connection                |
| 2.2 Terminal Resistance DIP Switch        |
| 2.3 CAN Communication Interface7          |
| 2.4 Signal Indicators                     |
| 2.5 System Connections9                   |
| 3. Driver Installation                    |
| 3.1 Installing the Configuration Software |
| 4. Quick Instructions                     |
| 4.1 Obtaining Basic Device Information    |
| 4.2 Managing Device Configurations15      |
| 4.3 Configuring Parameters16              |
| 4.3.1 Baud Rate16                         |
| 4.3.2 Filtering                           |
| 4.3.3 Frame Mapping19                     |
| 4.3.4 Routing                             |
| 4.4 Viewing the Status of Each Channel    |
| 4.5 Firmware Upgrade25                    |
| 5. Inspection and Maintenance             |
| 6. Packing List                           |
| 7. Disclaimer                             |

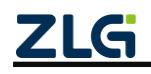

## 1. Functions

### 1.1 Product Overview

This product realizes the function of 8-channel CAN hub, and realizes the functions of 8-channel CAN frame reception, buffering, frame mapping, and frame forwarding. It communicates with the host computer through UART (USB or RS232) using a similar Modbus protocol, which realizes the functional configuration of CANHub-AS8.

CANhub-AS8 realizes the transparent connection of multiple CANs, and realizes multi-point connection of complex structure at the bus level; CANhub-AS8 makes the backbone network have no branch line length limit, and any two nodes in the network can reach the protocol distance. The device has eight communication ports, each with an independent CAN transceiver, which doubles the number of nodes. Therefore, while providing free wiring, it removes the drive limit on the maximum number of nodes of CAN transceivers on the system bus. Each port also provides an indicator for detecting bus activity and bus failure, which helps observe the working status of the CAN bus network. CANhub-AS8 can be used in CAN network with baud rate up to 1 Mbps. All channels can work at different baud rates, which conform to CAN specifications 2.0A (11-bit CAN identifier) and 2.0B (29-bit CAN identifier). Transparent, protocol-independent CAN message transmission makes it suitable for a variety of applications. In addition, it can be used for various high-level CAN protocols (CANOpen, SDS, J1939, DeviceNet or other customized protocols).

CANhub-AS8 can be configured with corresponding CAN message filters, which ensures that only the required data is transmitted to other CAN networks through the repeater. In addition, the product has the function of data routing, which can selectively forward CAN messages received by one channel to another channel. Therefore, the device can effectively reduce the network load. CANHub-AS8 can be configured by connecting to the PC over the asynchronous serial communication interface or USB interface, and provides configuration software on Windows. It is easy to use, and supports the configuration to take effect immediately. After the device is configured, it can work without any operation.

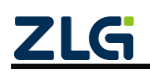

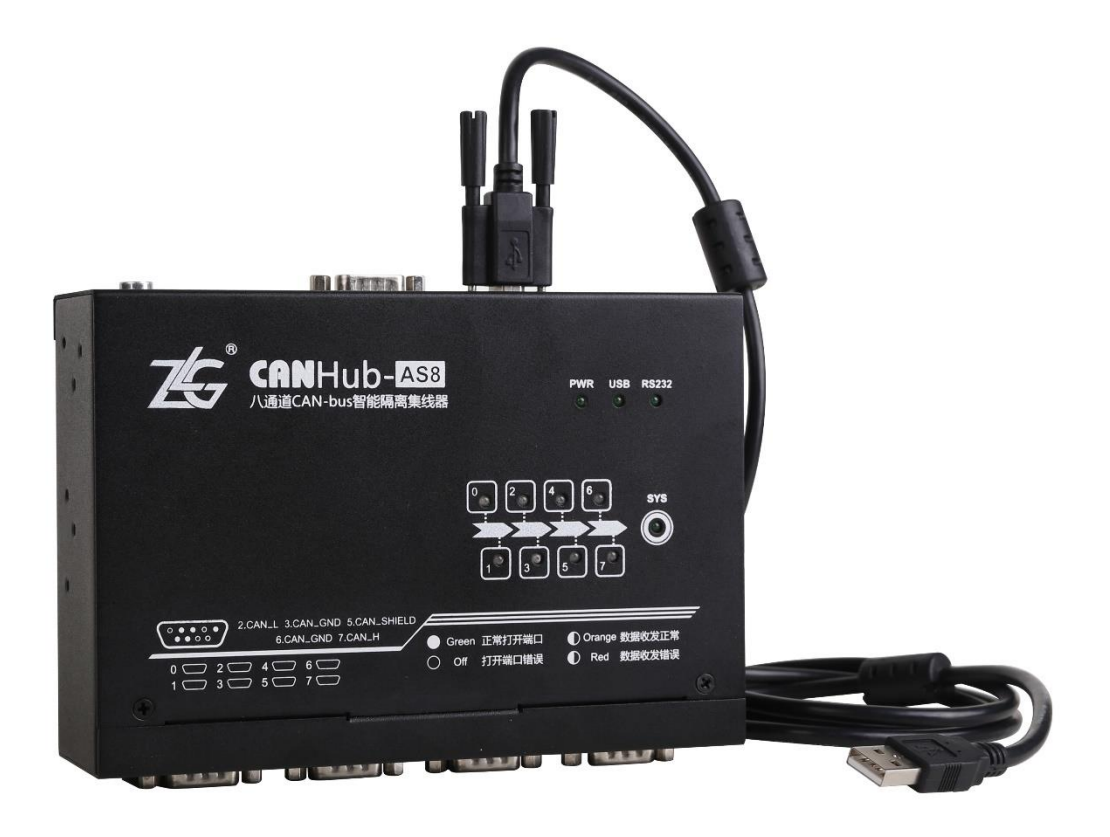

Figure 1.1 Product

### 1.2 Features

- Eight channels, each of which can buffer 1 M (=1024\*1024) frame data;
- Eight channels, each of which supports frame mapping rules 0-64;
- Route forwarding supports forwarding to any other channel or channel;
- USB and RS232 automatically detect and switch communication methods (USB is used when USB is inserted; otherwise, RS232 is used);
- Support firmware update. The factory firmware will be used automatically if the update fails;
- Support firmware encryption;
- CAN interface with 8-channel electrical isolation. The isolation voltage is 2,500 V DC
- You can configure the communication baud rate over the RS232 port or USB port:
- Powerful CAN message filtering function, which effectively prevents unnecessary messages from being forwarded
- Operating voltage: 9-48 V DC

#### 1.3 Specifications

#### **1.3.1 Electrical Parameters**

Unless otherwise specified, the listed parameters refer to the values when  $T_{amb}$  =

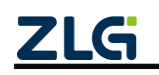

#### 25°C, as shown in Table 1.1.

| Parameter Name      | Conditions                                                                   | Rating  |               |         | Lloit |
|---------------------|------------------------------------------------------------------------------|---------|---------------|---------|-------|
| Farameter Name      | Conditions                                                                   | Minimum | Typical value | Maximum | Unit  |
| Operating voltage   | DC                                                                           | 9       | 12            | 48      | V     |
| Operating current 1 | 12 V operating voltage,<br>and eight CANs not<br>enabled                     |         | 350           |         | mA    |
| Operating current 2 | 12 V operating voltage,<br>and eight CANs<br>full-speed<br>sending/receiving |         | 400           |         | mA    |

#### Table 1.1 Electrical parameters

#### **1.3.2 Operating Temperature**

| Parameter Name                | Conditions   | Minimum | Typical<br>value | Maximum | Unit |
|-------------------------------|--------------|---------|------------------|---------|------|
| Operating ambient temperature | Humidity 95% | 0       |                  | 85      | °C   |
| Storage<br>temperature        | Humidity 95% | 0       |                  | 85      | °C   |

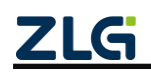

#### 1.3.3 Protection Level

| Interface             | Test items         | st items Testing standards |      | Test<br>Result | Remarks                     |
|-----------------------|--------------------|----------------------------|------|----------------|-----------------------------|
|                       | Electrostatic test | IEC61000-4-2               | ±6kV | A              | Contact<br>discharge        |
|                       |                    |                            | ±8kV |                | Air discharge               |
| Power Interface       | Group pulse test   | IEC61000-4-4               | ±2kV | A              | Capacitive coupling         |
|                       | Curren tant        |                            | ±1kV | A              | Differential mode           |
|                       | Surge test         | IEC61000-4-5               | ±2kV | A              | Common<br>mode              |
| USB (RS232) interface | Electrostatic test | IEC61000-4-2               | ±6kV | A              | Contact discharge           |
|                       |                    |                            | ±8kV |                | Air discharge               |
|                       | Electrostatic test | IEC61000-4-2               | ±6kV | . А            | Contact<br>discharge        |
| CAN interface         |                    |                            | ±8kV |                | Air discharge               |
|                       | Group pulse test   | IEC61000-4-4               | ±2kV | А              | Capacitive<br>coupling clip |
|                       | Surge test         | IEC61000-4-5               | ±2kV | A              | Common<br>mode              |
| Buttons, Indicators   | Electrostatic test | IEC61000-4-2               | ±8kV | А              | Air discharge               |

Table 1.3 Protection level

### 1.4 Mechanical Installation Dimensions

To install the CANHub-AS8, refer to the external mechanical dimensions (unit: mm) provided in Figure 1.2. The figure specifies the length, width and height of the product, as well as part of the installation mechanical structure.

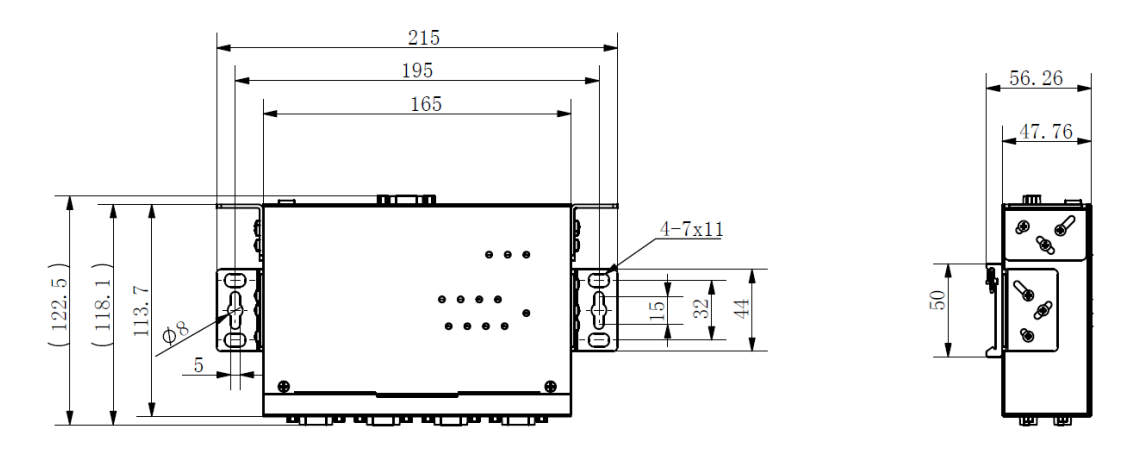

Figure 1.2 CANHub-AS8 installation mechanical dimensions

### **1.5 Typical Applications**

• CAN-bus network diagnosis and test

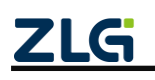

- Automotive electronics applications
- Electric power communication network
- Industrial control equipment
- New energy battery test
- High-speed, large data volume communication

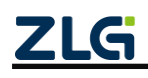

## 2. Hardware Interfaces

### 2.1 Power Cable Connection

DC power supply: 9-48 V, keep the voltage fluctuation (3%) within the specified range;

Power supply: The power is 4.8 W when all channels of CANHub-AS8 receive and transmit at full speed;

Terminals: CANHub-AS8 provides two power input terminals, 3Pin AWG 14-22 plug-in terminals and DC JACK sockets. The power cable can be connected to either terminal, but not both power terminals at the same time. AWG 14-22 plug-in terminals are M3.5 terminal screws. Use crimp terminals for wiring, or connect bare stranded wires directly to the terminals, and use a screwdriver to tighten the screws on the terminal block. If the power is fully on, the "PWR" indicator will be solid green. The power port of CANHub-AS8 also has a ground terminal, which is used to connect to the ground for easy discharge of static electricity or surge.

### 2.2 Terminal Resistance DIP Switch

To enhance the reliability of CAN communication, the two endpoints of the CAN bus network usually need to be equipped with terminal matching resistors. The value of the termination matching resistor is determined by the characteristic impedance of the transmission cable. For example, if the characteristic impedance of the twisted pair is 120 ohm, the two endpoints on the bus should also integrate 120-ohm termination resistors. The CANHub-AS8 interface card adopts CTM8251KT transceiver. If other nodes on the network use different transceivers, the terminating resistor must be calculated separately.

The function of the CAN bus terminal resistor:

(1) Improve the anti-interference ability to ensure that the bus quickly enters the recessive state;

(2) Improve signal quality.

The CANHub-AS8 uses a mechanical switch to select the terminal resistance. The DIP switch is at the bottom of the device. As shown in Table 2.1, the device's DIP switch is set to "ON" before delivery; that is, the default terminal resistance is 120 ohm.

| Description                                       | DIP switch |
|---------------------------------------------------|------------|
| The corresponding CAN channel connects to 120 ohm | ON         |

| Table 2.1 | CANHub-AS8    | terminal | resistor | DIP | switch |
|-----------|---------------|----------|----------|-----|--------|
|           | 0/11/100/1000 | Ciminai  | 10010101 |     | Switch |

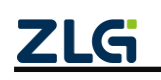

| The corresponding CAN channel has no access resistance |     |
|--------------------------------------------------------|-----|
|                                                        | OFF |

### 2.3 CAN Communication Interface

The commonly used electrical connectors for CAN-bus communication interface are: DB9 socket, OPEN5 socket, OPEN3 socket, etc. The CANHub-AS8 interface card integrates one to eight CAN channels. It can connect to the CAN-bus network or a device equipped with a CAN-bus interface. The CAN-bus channel of CANHub-AS8 is routed out by using a standard male DB9 socket. Table 2.2 shows the DB9 pin definitions.

| Pin | Signal | Description         | Function         |
|-----|--------|---------------------|------------------|
| 1   | NC     | Unused              |                  |
| 2   | CAN_L  | CAN_L signal cable  |                  |
| 3   | CGND   | Reference<br>ground |                  |
| 4   | NC     | Unused              | 6 <b>0 0</b> 1 2 |
| 5   | NC     | Unused              |                  |
| 6   | CGND   | Reference<br>ground | 9                |
| 7   | CAN_H  | CAN_H signal cable  | $\bigcirc$       |
| 8   | NC     | Unused              |                  |
| 9   | NC     | Unused              |                  |

Table 2.2 CANHub-AS8 DB9 pin socket pin signal definition

In some applications, some CAN-bus interfaces are OPEN-4 interfaces, and the CANHub-AS8 comes standard with eight DB9-to-OPEN4 connectors. Table 2.3 shows the signal definitions of the OPEN4 socket.

Table 2.3 Accessory DB9 to OPEN4 signal definition

| Pin | Signal | Description | Picture |
|-----|--------|-------------|---------|
| 1   | CGND   | Reference   | 1 2 3 4 |

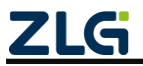

| User | Manual |
|------|--------|
|      |        |

|   |      | ground             |
|---|------|--------------------|
| 2 | CANL | CAN_L signal cable |
| 3 | FG   | Shielded<br>cable  |
| 4 | CANH | CAN_H signal cable |

### 2.4 Signal Indicators

The CANHub-AS8 interface card has one power indicator PWR, one SYS indicator, and one USB port status indicator. Each corresponding channel has two CAN interface status indicators to indicate the operating status of the channel. Table 2.4 lists the indicator functions.

| Indicator | Status                              | Description                                                                   |  |
|-----------|-------------------------------------|-------------------------------------------------------------------------------|--|
| PWR       | Green                               | Power on equipment                                                            |  |
|           | Off                                 | The device cannot start                                                       |  |
| SYS       | Flashing green (double<br>flashing) | The device is initialized and running properly                                |  |
|           | Off                                 | USB not inserted                                                              |  |
| USB       | On                                  | Insert the USB and use the USB to communicate with the host computer software |  |
| DC000     | Off                                 | USB inserted, not using RS232                                                 |  |
| 10202     | On                                  | USB not inserted, using RS232                                                 |  |
|           | Off                                 | The corresponding channel is closed (system initialization failed)            |  |
| STA       | Green normally on                   | The corresponding channel is normal and can transmit packets                  |  |
|           | Red indicator flashing              | There is an error in the corresponding channel bus                            |  |
|           | Orange flashing (red and green)     | The corresponding channel CAN bus has message receiving or sending            |  |

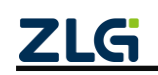

### 2.5 System Connections

When the CANhub-AS8 interface is connected to the CAN-bus bus, you only need to connect CAN\_L to CAN\_L, and CAN\_H to CAN\_H signal.

The CAN-bus network adopts a linear topology, and the two terminals of the bus need to be installed with 120 ohm terminal resistors; if the number of nodes is greater than 2, the intermediate nodes do not need to install 120 ohm terminal resistors. For branch connections, the length should not exceed 3 meters. Figure 2.1 shows the CAN-bus connection.

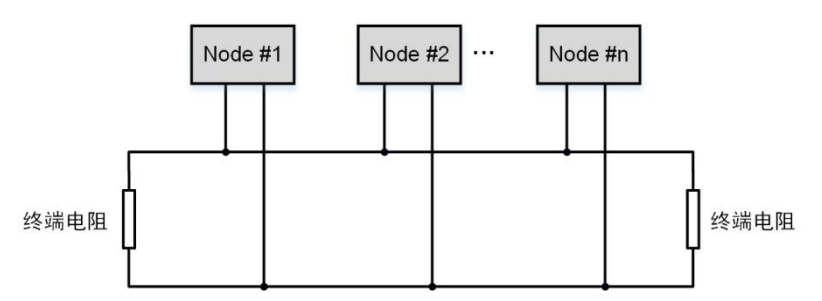

Figure 2.1 CAN-bus network topology

Note: The CAN-bus cable can use ordinary twisted pair and shielded twisted pair. If the communication distance exceeds 1 km, ensure that the cross-sectional area of the cable is greater than  $\Phi 1.0 \text{ mm}^2$ . The specifications should be determined according to the distance. Conventionally, it should be appropriately increased with the distance.

Table 2.5 lists the relationship (theoretical value) between CAN bus transmission rate and transmission distance. The actual transmission distance is also related to the on-site networking method (baud rate, cable specification, wiring environment, cable laying method, etc.).

Table 2.5 Relationship between CAN bus transmission rate and transmission distance (theoretical value)

| Baud rate  | Communication length |  |  |
|------------|----------------------|--|--|
| 1Mbit/s    | < 40m                |  |  |
| 500kbit/s  | < 100m               |  |  |
| 250 kbit/s | < 250m               |  |  |
| 125 kbit/s | < 500m               |  |  |
| 50 kbit/s  | < 1000m              |  |  |
| 20 kbit/s  | < 2500m              |  |  |
| 10 kbit/s  | < 5000m              |  |  |

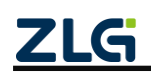

## 3. Driver Installation

CANCfg software is dedicated configuration software for CANHub device running on Windows. It helps you obtain and change configuration parameters of CANHub devices and upgrade device firmware.

### 3.1 Installing the Configuration Software

Search for "CANCfg" at the ZLG Electronics official website www.zlg.cn to download the latest version.

Double-click the unzipped EXE file. The welcome window shown in Figure 3.1 appears. Click [Next].

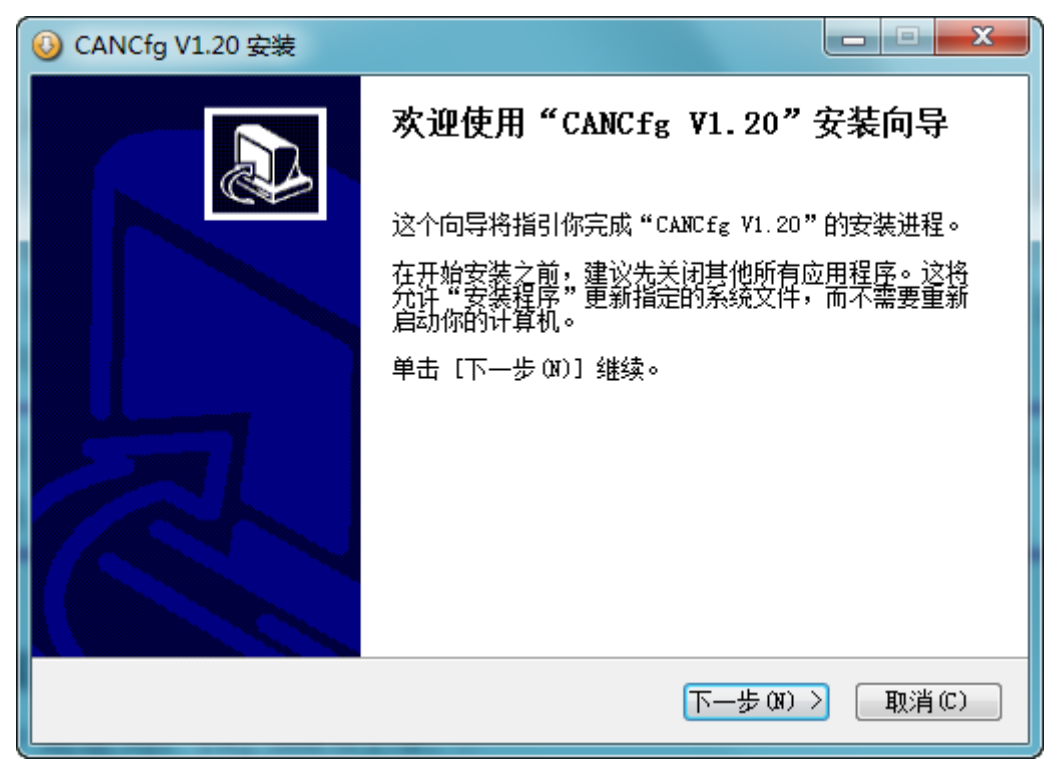

Figure 3.1 Welcome interface

As shown in Figure 3.2, a window appears asking you which directory to install (the default directory is C:\Program Files (x86)\CANCfg directory). To change the installation directory, click [Browse].

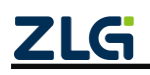

## CANHub-AS8

High-Performance 8-channel CAN Hub User Manual

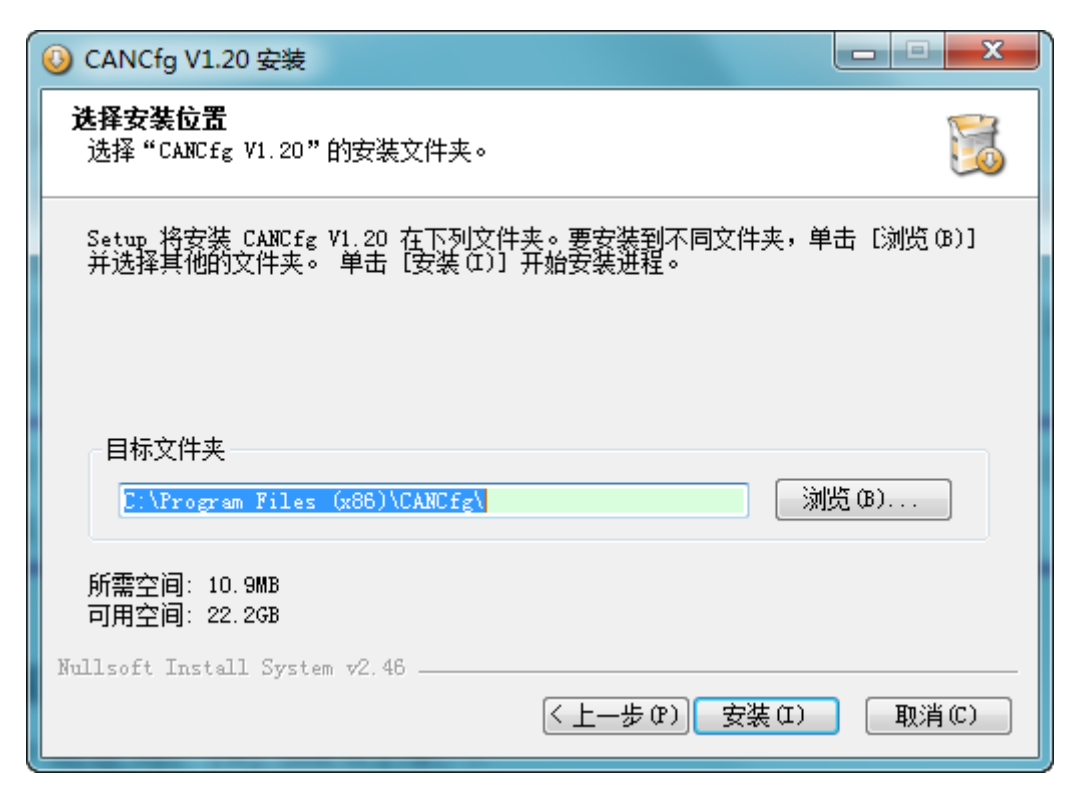

Figure 3.2 Selecting an installation path

Click [Install] to copy the files to the installation directory. After the installation is complete, the prompt window for successful installation as shown in Figure 3.3 appears. Click [Finish] to exit the installation software.

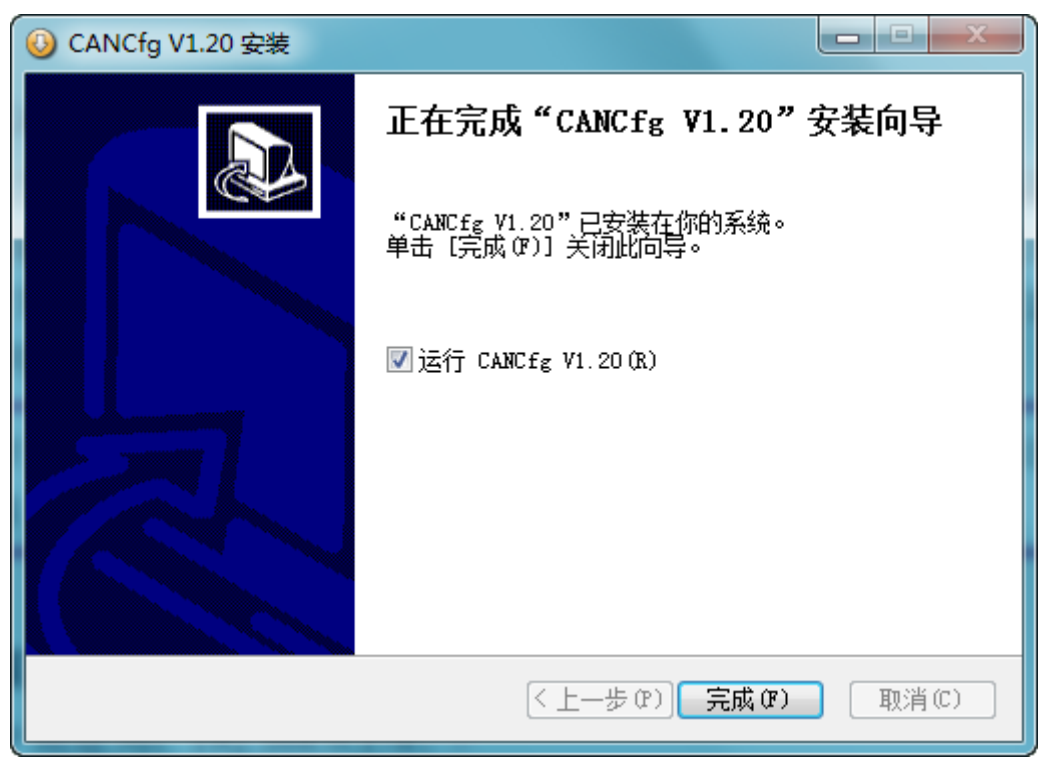

Figure 3.3 Installation complete

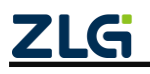

At this time, the installation of the configuration software is completed. Check whether the CANHub device and the PC have been connected by USB or RS232.

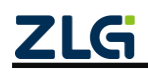

## 4. Quick Instructions

### 4.1 Obtaining Basic Device Information

Figure 4.1 shows the CANCfg software running.

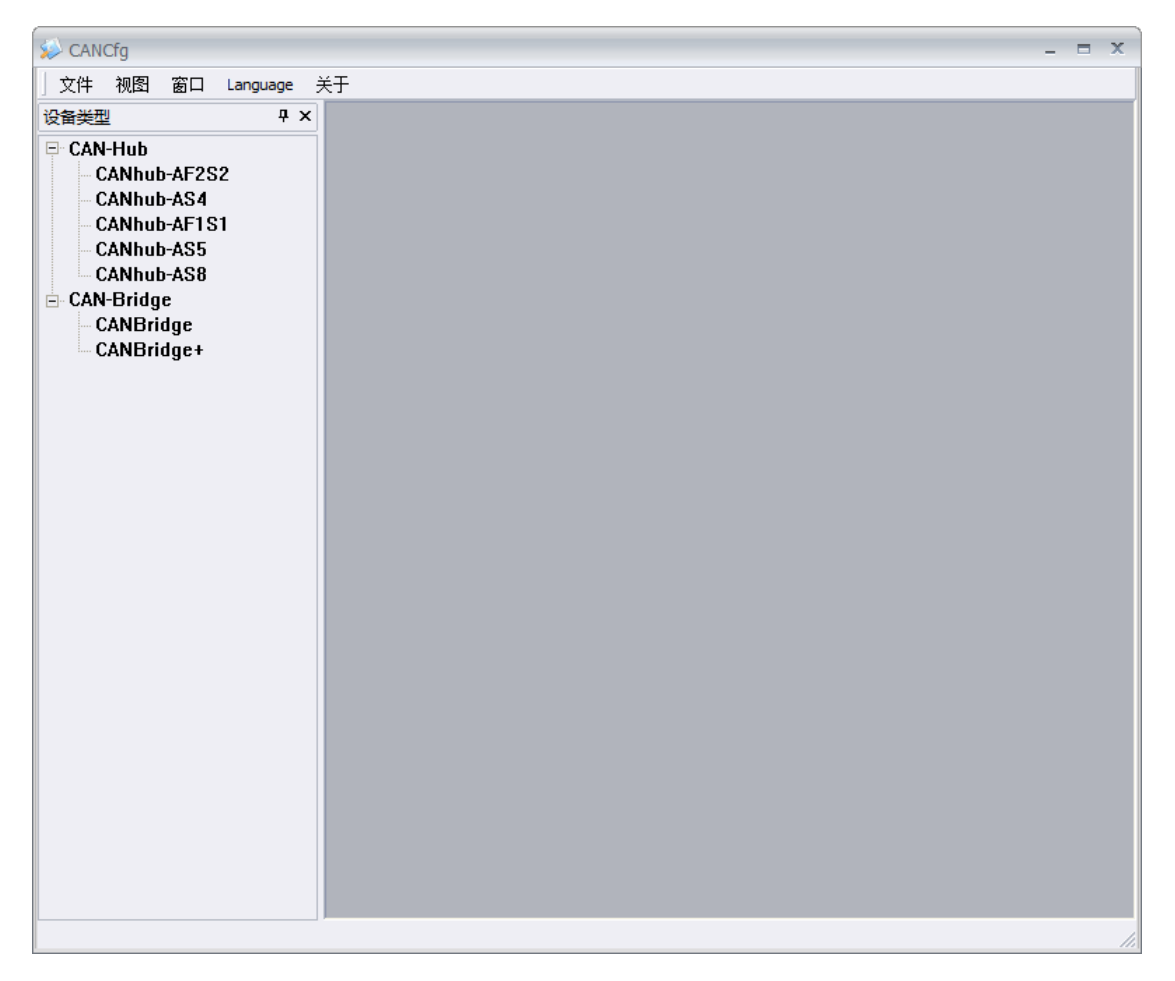

Figure 4.1 CANCfg running

Select (Click) the device CANHub-AS8 to be used in the device type on the left. The CANHub-AS8 interface appears, as shown in Figure 4.2;

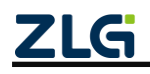

User Manual

Figure 4.2 CANHub-AS8 basic information

Any operation on the CANHub-AS8 device can only be carried out on the premise that the device is connected over the serial port (USB or RS232). On the CANHub-AS8 basic information interface, select the COM port of the device from the port drop-down box. If you use the USB connection method, you can view the basic information in the Windows Device Manager (Computer--Right-click-->Management-->Device Manager), as shown in Figure 4.3 (If the corresponding COM port is not found on this interface, determine whether the USB driver has been installed or whether the device is correctly connected to the computer). The COM port where the device is located this time is COM5, so select

COM5 from the port drop-down box this time, and click 打开 to connect the device (if it fails to open, check whether other software has enabled the secondary COM

port); if there is no required COM port in the port drop-down box, click 刷新 and try again.

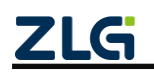

## **CANHub-AS8** High-Performance 8-channel CAN Hub User Manual

User Manual

| 🧏 计算机管理              |                         | - 0 ×   |  |  |  |  |  |
|----------------------|-------------------------|---------|--|--|--|--|--|
| 文件(F) 操作(A) 查看(V) 帮助 | 文件(F) 操作(A) 查看(V) 帮助(H) |         |  |  |  |  |  |
| 🗢 🍬 🖄 📰 🛄 🚺          | 12 🙀 🙀 15               |         |  |  |  |  |  |
| 🎥 计算机管理(本地)          | - HUSIPENG              | 操作      |  |  |  |  |  |
| ▲ 🕌 系统工具             | ▷ 🥁 IDE ATA/ATAPI 控制器   | 设备管理器 ▲ |  |  |  |  |  |
| ▷ 🕘 任务计划程序           | ⊳ 👰 Jungo               | 更多 ▶    |  |  |  |  |  |
| ▷ 🛃 事件查看器            | ▷ 🛄 处理器                 |         |  |  |  |  |  |
| ▷ 👸 共享文件夹            | ▷ ; 磁盘驱动器               |         |  |  |  |  |  |
| ▷ 🌆 本地用户和组           | ▲ 河 端口 (COM 和 LPT)      |         |  |  |  |  |  |
|                      | USB Serial Port (COM5)  |         |  |  |  |  |  |
| 🛁 设备管理器              | "『通信端口 (COM1)           |         |  |  |  |  |  |
| ▲ 📇 存储               |                         |         |  |  |  |  |  |
|                      |                         |         |  |  |  |  |  |
| ▷ 📷 服务和应用程序          |                         |         |  |  |  |  |  |
|                      | ▶ 場開 人体学输入设备            |         |  |  |  |  |  |
|                      | ▷ 喇 声音、视频和游戏控制器         |         |  |  |  |  |  |
|                      |                         |         |  |  |  |  |  |
|                      | ▶ 및 週用串行思线控制器           |         |  |  |  |  |  |
|                      |                         |         |  |  |  |  |  |
|                      |                         |         |  |  |  |  |  |
|                      |                         |         |  |  |  |  |  |

Figure 4.3 Viewing the COM port where the USB is located in Device Manager

0

|       |            |     |         |       | 获取设备信息 |    |      |
|-------|------------|-----|---------|-------|--------|----|------|
| After | connecting | the | device, | click |        | to | obta |

o obtain the device

information. The information obtained by using the device this time is shown in Figure 4.4. If the serial number is all 0, the device encryption verification fails.

| ~设备信息 ―――    |                                 |        |
|--------------|---------------------------------|--------|
| 序列号 <b>:</b> | FFFFFFF-FFFFFF-FFFFFFF-FFFFFFFF |        |
| 硬件:          | 2                               | 获取设备信息 |
| 固件:          | 4                               |        |

Figure 4.4 Obtaining CANET device configuration properties

### 4.2 Managing Device Configurations

On the CANHub-AS8 basic information interface, the four buttons in the configuration

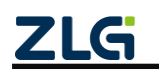

part indicate:

#### 获取设备配置

configuration and frame map forwarding configuration) from the current device. Click this button to fill the current device configurations in the Baud Rate, Filtering, Frame Mapping and Routing windows.

#### 配置设备

and Routing windows to the device. The configuration takes effect immediately after writing.

#### 从文件加载配置

configuration file into the Baud Rate, Filtering, Frame Mapping and Routing windows. To

configure to the device, click

配置设备

保存配置到文件 Saves the configurations in the current Baud Rate, Filtering, Frame Mapping and Routing Windows to a file, which facilitates next use or use by other devices.

#### 4.3 Configuring Parameters

The information in the Baud Rate, Filtering, Frame Mapping and Routing windows in the CANCfg software is the configuration information for each channel. The Baud Rate and Filtering windows are the sja1000 configuration information windows; the frame mapping and routing windows show the frame map routing configuration information.

#### 4.3.1 Baud Rate

The Baud Rate window is used to configure the baud rate of each channel sja1000, as shown in Figure 4.5. Each row corresponds to the baud rate configuration of a channel.

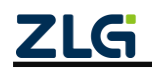

## CANHub-AS8

High-Performance 8-channel CAN Hub User Manual

|       | l | User Manual |   |   |   |
|-------|---|-------------|---|---|---|
|       |   |             |   |   |   |
| 4 Þ 🗙 |   |             | 4 | Þ | × |

| CAN0<br>波特率: | 1000kbps | ▼ □ 自定义 | BTR0: 0x 00 | BTR1: 0x 14  |
|--------------|----------|---------|-------------|--------------|
| CAN1         |          |         |             |              |
| 波特率:         | 1000kbps |         | BTR0: 0x 00 | BTR1: 0x 14  |
| 波特率:         | 1000kbps | 🔹 🗆 自定义 | BTR0: 0x 00 | BTR1: 0x 14  |
| CAN3<br>波特率: | 1000kbps |         | BTR0: 0x 00 | BTR1: 0x 14  |
| CAN4<br>波特率: | 1000kbps | 🔹 🔲 自定义 | BTR0: 0x 00 | BTR1: 0x 14  |
| CAN5<br>波特率: | 1000kbps | ▼ □ 自定义 | BTR0: 0x 00 | BTR1: 0x 14  |
| CAN6<br>波特率: | 1000kbps | - 自定义   | BTR0: 0x 00 | BTR 1: 0x 14 |
| CAN7<br>波特率: | 1000kbps | 🔹 🗖 自定义 | BTR0: 0x 00 | BTR 1: 0x 14 |

#### Figure 4.5 Baud Rate window

You can directly select a predefined baud rate from the baud rate drop-down box. The commonly used baud rate is 5-1,000 kbps, as shown in Figure 4.6.

| CAN0<br>波特率: | 1000kbps *                                     | 🗖 自定义 | BTR0: 0x 00 | BTR1: 0x 14  |
|--------------|------------------------------------------------|-------|-------------|--------------|
| CAN1<br>波特率: | 800kbps<br>500kbps<br>250kbps<br>125kbps       | 🔲 自定义 | BTR0: 0x 00 | BTR1:0x 14   |
| CAN2<br>波特率: | 100kbps<br>50kbps<br>20kbps<br>10kbps<br>5kbps | □自定义  | BTR0: 0x 00 | BTR 1: 0x 14 |

Figure 4.6 Predefined baud rate

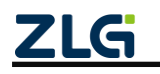

Of course, custom baud rates are also supported. As long as the custom selection box in a channel is selected, the values of BRT0 and BTR1 can be set later, in hexadecimal. For its specific meaning, see the sja1000 data document (corresponding to register addresses 0x06 and 0x07).

#### 4.3.2 Filtering

The filter window is used to configure the filter information in each channel sja1000, as shown in Figure 4.7. Each row corresponds to the filter configuration for one channel.

| 双滤波 🔺 波特率: 0000                        | 00000 AMR: 0x | 0000000 | 滤波计算器                   |
|----------------------------------------|---------------|---------|-------------------------|
| CAN1                                   |               |         |                         |
| 双滤波 🔺 ACR: 0x 0000                     | 00000 AMR: 0x | 0000000 | 滤波计算器                   |
| CAN2                                   |               |         |                         |
| 双滤波 👗 ACR: 0x 0000                     | 00000 AMR: 0x | 0000000 | 滤波计算器                   |
| CAN3                                   |               |         |                         |
| 双滤波 · ACR: 0x 0000                     | 00000 AMR: 0x | 0000000 | 滤波计算器                   |
| CAN4                                   |               | ·       |                         |
| 双滤波 ACR: 0x 0000                       | 00000 AMR: 0x | 0000000 | 滤波计算器                   |
| CAN5                                   | 22222         | 0000000 |                         |
| XXXXXXXXXXXXXXXXXXXXXXXXXXXXXXXXXXXXXX | AMR: 0x       | 0000000 | 滤波计算器                   |
| CAN6                                   | 0000          | 0000000 | 海冲斗谷器                   |
| XXXEX ACR: UX UUUU                     | AMR: UX       | 0000000 | - 滤波 叶 异 奋              |
| CAN7                                   | 00000 AMR: 0x | 0000000 | <b>(長) (中) 1 (本) 19</b> |
| Acres of 0000                          |               | 0000000 | 滤波计具器                   |

#### Figure 4.7 Filtering window

Select the filter mode in the first drop-down box in the configuration row of each channel, as shown in Figure 4.8, double filter or single filter (corresponding to whether the 3rd bit in the sja1000 configuration register 0x00 is 0 or 1).

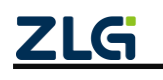

| CANO       |         |         |         |       |
|------------|---------|---------|---------|-------|
| 双滤波 🔹 波特率: | 0000000 | AMR: 0x | 0000000 | 滤波计算器 |
| 双滤波        |         |         |         |       |
| 「単滤波」      |         | 1       |         |       |

Figure 4.8 Filter mode

Configuration values can be filled in ACR and AMR, hexadecimal. ACR corresponds to the value of sja1000 register address 0x10-0x13 (big endian mode), and AMR corresponds to the value of sja1000 register address 0x14-0x17 (big endian mode). Of course, it is recommended to use the filter calculator to configure the values of these registers. Click the last button "Filter calculator" to run the filter calculator, as shown in Figure 4.9. For details about how to use the filter calculator, see the corresponding document.

| 滤波设置               |          |             |    |                      |    |     |              |    |     |      |         |          |      |         |      |          |       | x      |
|--------------------|----------|-------------|----|----------------------|----|-----|--------------|----|-----|------|---------|----------|------|---------|------|----------|-------|--------|
| 滤波模                | 式选       | 择:          | 接收 | 祈有                   | 数据 |     |              |    |     |      |         | •        |      |         |      |          |       |        |
|                    | ID       | ID          | ID | ID                   | ID | ID  | ID           | ID | ID  | ID   |         |          |      |         |      |          |       |        |
|                    | 10       | 09          | 08 | 07                   | 06 | 05  | 04           | 03 | 02  | 01   |         |          |      |         |      |          |       |        |
| 滤波器1               | х        | Х           | х  | х                    | х  | Х   | Х            | х  | х   | Х    |         |          |      |         |      |          |       |        |
| 注:如果对应<br>为"111"就会 | 位按<br>被过 | 钮<br>远<br>掉 | 示为 | ] <mark>"X</mark> "表 | 示此 | (位) | 为无法          | 关位 | ,比如 | 20设; | XX XXXX | (111",贝) | 表示收到 | 刘白勺中贞IC | 中只要他 | €3位不     | 计算器   | a<br>a |
| 使用自定义》<br>滤波方式:    | 忠波<br>単調 | 設置          | Ŧ  |                      | 巾贞 | 类型  | <u>U</u> : 1 | 沶准 | 桢   | Ŧ    | 验收码     | 0x 00000 | 0000 |         | 屏蔽码  | : Ox FFF | FFFFF |        |
|                    |          |             |    |                      |    |     |              |    | 硝   | 碇    |         | 取消       |      |         |      |          |       |        |

Figure 4.9 Filter calculator

#### 4.3.3 Frame Mapping

The frame mapping window is used to set the frame mapping rules for each channel, as shown in Figure 4.10. The frame mapping configuration for one channel is displayed in the table at the bottom. The currently displayed and configured channel can be selected from the channel drop-down box, as shown in Figure 4.11.

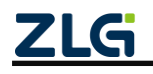

## CANHub-AS8

High-Performance 8-channel CAN Hub User Manual

SANhub-AS8 4 Þ 🗙 滤波 帧映射 路由 基本信息 波特率 状态 -通道: CAN0 复制到其他通道 添加 清空 刪除 ¥ Ť 序号 | 类型 格式 DLC ID(HEX) 数据(HEX) Þ 4

Figure 4.10 Frame Mapping window

| 基本信息 波特率             | 滤波 帧映射 路由 状态                                                 |
|----------------------|--------------------------------------------------------------|
| 通道:<br>添加<br>序号   类型 | CAN0<br>CAN1<br>CAN2<br>CAN3<br>CAN4<br>CAN5<br>CAN6<br>CAN7 |

Figure 4.11 Frame mapping channel selection

Click 添加 to add frame mapping rules. The window shown in Figure 4.12 appears. The source part is used to configure the matching of received frames. The frame

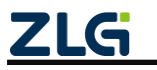

©2021 Guangzhou ZHIYUAN Electronics Co.,Ltd.

User Manual

type is standard frame or extended frame; the format is data frame or remote frame; the length is 0 to 8; the ID and data parts can be hexadecimal frame ID and data. The checkbox next to each item of the source controls whether this item participates in the comparison and match with the received frame. If the option is selected, match is performed; if the option is not selected, the corresponding item of the received frame is not used as a comparison and matching condition. The target part is used to configure how the data will be mapped when the received data frame satisfies the source matching rule in the mapping rule. The target part configures the same item as the source section. The check box next to the target item controls this part of the mapping. If this option is selected, the target frame configuration is adopted; if it is not selected, this item is the same as the source frame part, with no conversion. Frame mapping settings support a single mapping rule to specify different mapping rules for different target channels. If you need this function, select the "Target Channel Independent Configuration" check box, and double-click the corresponding channel in the list below to configure the mapping rule for the specified channel. Figure 4.13 shows the channel-independent mapping rules.

The detailed mapping rule matching process of frame mapping is as follows:

1. When the device receives a frame of data, it takes out the first mapping rule from the mapping list, and uses each part of the received frame to match the selected part of the source data in the mapping rule. If multiple items are selected at the same time, multiple conditions need to be met at the same time. For example, in the source frame, select the check box of frame type and frame format, without selecting all other check boxes, which means that if the frame type and frame format of the received frame are the same as the configured source frame. The match is successful.

2. When the match is successful, the mapping is performed according to the configuration rules of the target frame. The specific mapping rule is to determine the check status of each part of the target frame. If frame type and frame format are selected, modify the frame type and frame format of the received frame to the configuration in the target frame. Other deselected items will not be converted and remain the same as the received frame. The mapped frame will be sent from each destination port (it will not be sent if there is no route to this channel in the routing configuration).

3. If the source frame part does not match, the next mapping rule is matched based on the order of the mapping table. If the match is successful, the mapping is performed. Jump out of the mapping process and proceed to the next frame processing. If no mapping rule is matched, frame mapping will not be performed. The device forwards the corresponding frames according to the routing rules.

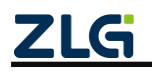

## **CANHub-AS8** High-Performance 8-channel CAN Hub User Manual

User Manual

| 帧映射设置 当前通道:0                                                                            |                                                                                                    | ×   |
|-----------------------------------------------------------------------------------------|----------------------------------------------------------------------------------------------------|-----|
| ·源<br>帧类型: 标准帧 ▼ ▼<br>ID(HEX): ▼<br>源: 0                                                | 格式: 数据帧 ▼ ▼ 长度: 8 ▼<br>Data(HEX): ▼<br>00 00 00 00 00 00 00 00                                                                                                    |     |
| 夏选框勾选表示满足此条(                                                                            | 件进行匹配,同时勾选多个表示需要同时满足勾选条                                                                                                    | 件。  |
| ●标 ● ● ● ● ● ● ● ● ● ● ● ● ● ● ● ● ● ●                                                  | 格式: 数据帧 🔹 🔽 长度: 8 💌                                                                                                    |     |
| ID(HEX): 🔽<br>目标: 0                                                                     | Data(HEX):  00 00 00 00 00 00 00 00                                                                                                    |     |
| 复选框勾选表示将勾选的新<br>同日标通道独立翻署                                                               | 部分进行映射,未勾选表示采用源帧对应的数据。<br>双击对应的行可以进行目标通道的(                                                                                                    | 修改  |
| 通道 类型   格式                                                                              | DLC   ID(HEX)   数据(HEX)                                                                                                    | 54A |
| 1 标准帧 数据帧<br>2 标准帧 数据帧<br>3 标准帧 数据帧<br>4 标准帧 数据帧<br>5 标准帧 数据帧<br>6 标准帧 数据帧<br>7 标准帧 数据帧 | 8       0       00       00       00       00       00       00       00       00       00       00       00       00       00       00       00       00       00       00       00       00       00       00       00       00       00       00       00       00       00       00       00       00       00       00       00       00       00       00       00       00       00       00       00       00       00       00       00       00       00       00       00       00       00       00       00       00       00       00       00       00       00       00       00       00       00       00       00       00       00       00       00       00       00       00       00       00       00       00       00       00       00       00       00       00       00       00       00       00       00       00       00       00       00       00       00       00       00       00       00       00       00       00       00       00       00       00       00       00       00       00       0 |     |
| 确;                                                                                      | 定取消                                                                                                    |     |

Figure 4.12 Adding frame mapping

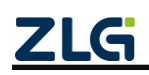

| 帧映射设置目的通道:3                            |                                               | x             |
|----------------------------------------|-----------------------------------------------|---------------|
| 源<br>帧类型:标准帧 ▼ ▼<br>ID(HEX): ▼<br>源: 0 | 格式: 数据帧 V V V V V V V V V V V V V V V V V V V | 长度: 8 🔻 🗸     |
| 复选框勾选表示满足此条件进行                         | 了匹配,同时勾选多个表示需要<br>了匹配,同时勾选多个表示需要              | 夏同时满足勾选条件。    |
| ○目标<br>帧类型:标准帧 ▼                       | 格式: 数据帧 💌 💟                                   | 长度: 8 🔹 🗸     |
| ID(HEX):                               | Data(HEX): 🔽                                  |               |
| 目标: 0                                  | 00 00 00 00 00 00 00 00 00                    |               |
| 复选框勾选表示将勾选的部分说                         | 进行映射,未勾选表示采用源帧                                | <b>财应的数据。</b> |
| 确定                                     | 取消                                            |               |

Figure 4.13 Independent settings for target channel mapping

means to delete the currently selected mapping rule.

means to clear all mapping rules in the current channel.

The smaller the sequence number of the mapping rule, the higher the priority. That is, once a frame satisfies one mapping rule, it will not continue to check other mapping rules.

复制到其他通道 means to copy all the frame mapping rules of the current channel to other channels.

#### 4.3.4 Routing

刪除

清空

The routing window is used to configure the frame forwarding function of each receiving channel, as shown in Figure 4.14. Each row corresponds to a receive channel. Selecting a check box indicates that the receive channel forwards the received frame to the selected channel. You can select 0 or more channels in each row. The Select All checkbox at the bottom is used to select or deselect all.

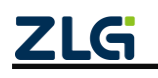

## CANHub-AS8

High-Performance 8-channel CAN Hub User Manual

User Manual

| CAN0  | CAN2 | CAN3 | CAN4 | CAN5 | CAN6 | CAN7 |
|-------|------|------|------|------|------|------|
| CAN1  |      |      |      |      |      |      |
| CAN0  | CAN2 | CAN3 | CAN4 | CAN5 | CAN6 | CAN7 |
| CAN2  | CAN1 | CAN3 | CAN4 | CAN5 | CAN6 | CAN7 |
| CAN3  |      |      |      |      |      |      |
| CAN0  | CAN1 | CAN2 | CAN4 | CAN5 | CAN6 | CAN7 |
| CAN4  |      |      |      |      |      |      |
| CAN0  | CAN1 | CAN2 | CAN3 | CAN5 | CAN6 | CAN7 |
| CAN5  | CAN1 | CAN2 | CAN3 | CAN4 | CAN6 | CAN7 |
|       | CAN1 | CAN2 | CAN3 | CAN4 | CAN5 | CAN7 |
| CANIZ |      |      |      |      |      |      |
| CANO  | CAN1 | CAN2 | CAN3 | CAN4 | CAN5 | CAN6 |

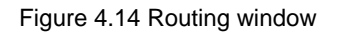

Note: After the preceding configuration (baud rate, filtering, frame mapping and routing) is modified, click 配置设备 on the CANHub-AS8 basic information interface to make the configuration take effect on the device.

### 4.4 Viewing the Status of Each Channel

The CANHub-AS8 status interface lists the status information and the error counter values for receiving and sending of each channel sja1000 respectively. Click 刷新

in the status part indicates that the corresponding bit of the sja1000 status register is 1,

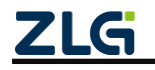

and the blue indicates 0.

|      | RBS        | DOS        | TBS | TCS | RS         | TS         | ES         | BS         | RxERR | TxERR |
|------|------------|------------|-----|-----|------------|------------|------------|------------|-------|-------|
| CAN0 | $\bigcirc$ | $\bigcirc$ | 0   | 0   | $\bigcirc$ | $\bigcirc$ | $\bigcirc$ | $\bigcirc$ | 0     | 0     |
| CAN1 | $\bigcirc$ | 0          | 0   | 0   | 0          | 0          | 0          | $\bigcirc$ | 0     | 0     |
| CAN2 | $\bigcirc$ | 0          | 0   | 0   | 0          | 0          | 0          | $\bigcirc$ | 0     | 0     |
| CAN3 | 0          | 0          | 0   | 0   | 0          | 0          | 0          | $\bigcirc$ | 0     | 0     |
| CAN4 | 0          | 0          | 0   | 0   | 0          | 0          | 0          | $\bigcirc$ | 0     | 0     |
| CAN5 | $\bigcirc$ | 0          | 0   | 0   | 0          | 0          | 0          | $\bigcirc$ | 0     | 0     |
| CAN6 | $\bigcirc$ | 0          | 0   | 0   | 0          | 0          | 0          | $\bigcirc$ | 0     | 0     |
| CAN7 | 0          | 0          | 0   | 0   | 0          | 0          | 0          | 0          | 0     | 0     |
|      |            |            |     |     | 1          | 🧲          | 0          |            | Ę     | 刮新    |

Figure 4.15 Status of each channel

### 4.5 Firmware Upgrade

The CANHub-AS8 device supports local firmware upgrade. The firmware upgrade steps are as follows:

Figure 4.16 shows the firmware upgrade part of the CANHub-AS8 basic information interface.

| ┌ 固件升级 ―― |  |
|-----------|--|
| 路径:       |  |
|           |  |
|           |  |
| 固件升级      |  |

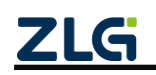

#### Figure 4.16 Firmware upgrade

Click to select the firmware upgrade file (\*.bin), as shown in Figure 4.17. Select the correct firmware file and click Open to return to the CANHub-AS8 basic information interface. The path where the firmware file is located appears in the path text box.

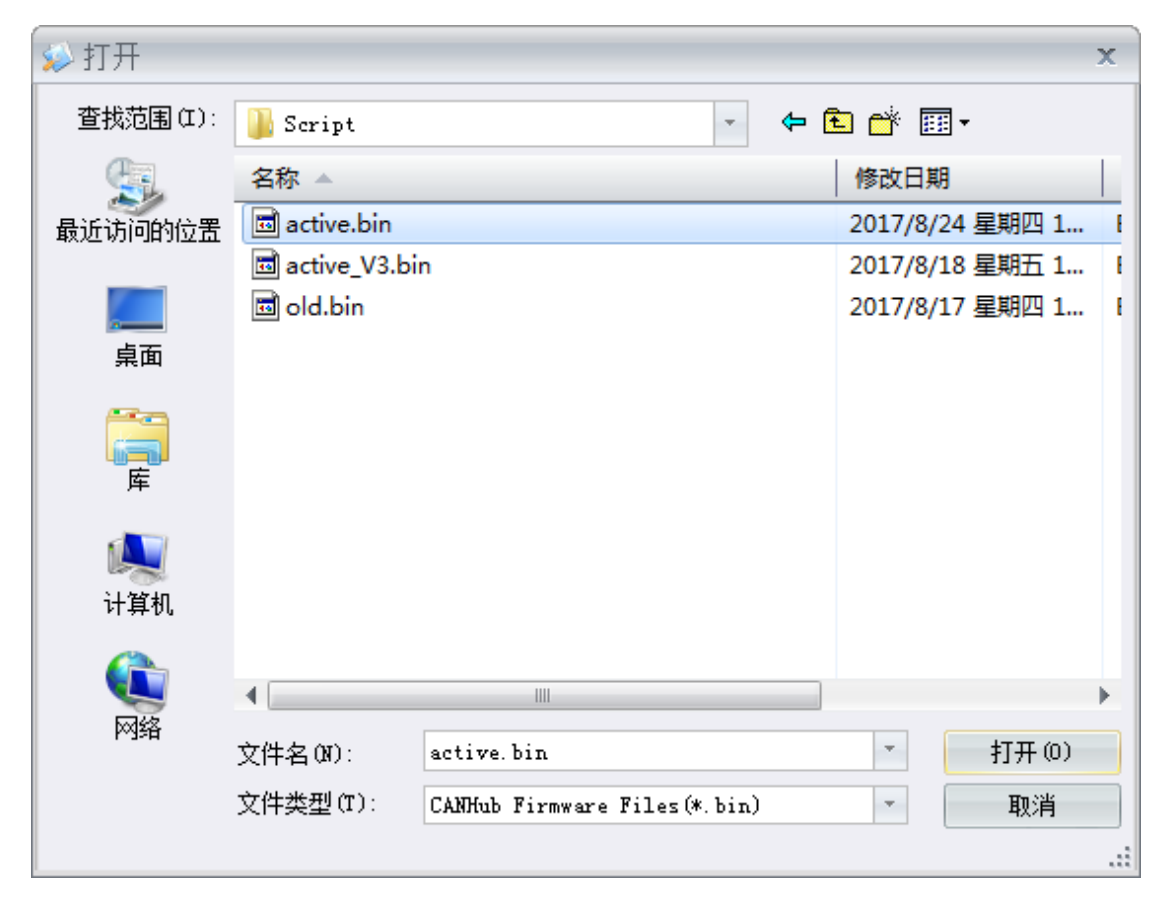

Figure 4.17 Selecting an upgrade firmware file

Click 固件升级 to start the firmware upgrade. The firmware upgrade progress interface appears as shown in Figure 4.18. Never disconnect the device during firmware upgrade; otherwise, the device may fail permanently.

| 個件更新        |
|-------------|
| i           |
| 更新状态:正在写入固件 |
| 更新时间: 2s    |
| 更新进度: 1.03% |
| 关闭          |

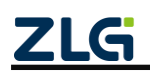

Figure 4.18 Firmware upgrade progress

The firmware can be upgraded after about 200 seconds, as shown in Figure 4.19. Click "Yes" to restart immediately and use the new firmware (startup time is less than 1 second); if you click "No", the new firmware will take effect after the next power-on.

| 是否重启设备?         | x    |
|-----------------|------|
| 固件写入成功,点击确定设备将自 | 动重启。 |
| 是(Y)            | 否(N) |

Figure 4.19 Firmware upgraded

If you use USB to connect the device, if the firmware upgrade is slow, you can double-click the COM port device where the device is located in the Windows Device Manager (Computer--Right-click->Management->Device Manager) (Figure 4.3), and open the COM port In the Port Properties window, click the Port Settings tab, as shown in Figure 4.20. Click the "Advanced" button to open the COM port advanced settings, as shown in Figure 4.21.

| USB Serial Port (COM5) 属性             |
|---------------------------------------|
| 常规 端口设置 驱动程序 详细信息                     |
|                                       |
| 每秒位数 (B): 9600 ▼                      |
| 数据位 (D): 8                            |
| 奇偶校验 (P): 无                           |
| 停止位 (S): 1 ▼                          |
| 流控制 (F): 无                            |
|                                       |
| 高级 (A) 还原默认值 (R)                      |
|                                       |
|                                       |
|                                       |
|                                       |
| · · · · · · · · · · · · · · · · · · · |

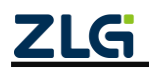

Figure 4.20 COM Port Properties interface

In Figure 4.21, select the minimum 1 ms for "Delay Counter (milliseconds)" in "BM Options", and click OK. The COM port setting takes effect only after CANCfg does not open or close the corresponding COM port.

| COM5 的高级设置                                                                         |                                                      |                                                                               | ? ×                 |
|------------------------------------------------------------------------------------|------------------------------------------------------|-------------------------------------------------------------------------------|---------------------|
| COM 端口号 (P): COM<br>USB传输大小<br>选择较低设置来改正低波特率时<br>选择较高设置来提高性能<br>接收(字节):<br>发送(字节): | 5<br>的性能问题<br>4096 <del>、</del><br>4096 <del>、</del> | •                                                                             | 确定<br>取消<br>默认值 (D) |
| BM选项<br>选择较低设置来更正响应问题<br>延迟计时器(毫秒):<br>超时<br>最小读超时(毫秒):<br>最小写超时(毫秒):              | 1 •<br>0 •<br>0 •                                    | 其他选项<br>串行校举器<br>串行打印机<br>如果电源关闭则取消<br>意外移除时事件<br>关闭时设置RTS<br>启动时禁止Modem Ctrl |                     |

Figure 4.21 COM port advanced settings

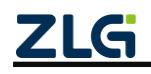

## 5. Inspection and Maintenance

The main electrical components of the CANHub-AS8 interface card are all semiconductor components. Despite their long service life, ageing may also be accelerated under incorrect conditions. Periodic inspections should be carried out to ensure that the required conditions are maintained. It is recommended to check at least once every 6 months to a year. Under unfavorable environmental conditions, more frequent inspections should be carried out.

If you encounter a problem during the maintenance, see Table 7.1 to identify the fault cause. If the fault persists, contact Guangzhou ZLG Electronics Co., Ltd.

| No. | ltem                         | Inspection                                                                                                    | Standard                                                                              | Action                                                                                                    |
|-----|------------------------------|----------------------------------------------------------------------------------------------------|---------------------------------------------------------------------------------------|----------------------------------------------------------------------------------------------------|
| 1   | Power<br>supply              | Check for<br>voltage<br>fluctuations at<br>the power<br>supply side                                                    | Power 9-48V DC                                                                        | Check the<br>voltage at power<br>input using a<br>voltmeter                                                                                   |
|     | 2 Surrounding<br>environment | Check the<br>ambient<br>temperature<br>(including the<br>internal<br>temperature<br>of the<br>enclosed<br>environment) | 0°C to 85°C                                                                           | Use a<br>thermometer to<br>check the<br>temperature and<br>ensure that the<br>ambient<br>temperature is<br>kept within the<br>allowable range |
| 2   |                              | Check the<br>ambient<br>humidity<br>(including the<br>internal<br>humidity of<br>the enclosed<br>environment)          | The humidity must be<br>between 10% and 90% RH<br>when there is no air<br>conditioner | Use a<br>hygrometer to<br>check the<br>humidity and<br>ensure that the<br>ambient<br>humidity is kept<br>within the<br>allowable range        |
|     |                              | Check for<br>dust, powder,<br>salt, metal<br>chips                                                                     | No accumulation                                                                       | Clean and<br>protect the<br>equipment                                                                                                    |

| Table 5.1 | Inspection | content |
|-----------|------------|---------|
|-----------|------------|---------|

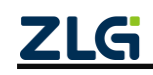

High-Performance 8-channel CAN Hub User Manual

|   |                                                                             | Check that<br>water, oil or<br>chemical<br>spray should<br>not touch the<br>equipment                         | No spray touches the device                                     | To clean and<br>protect the<br>equipment                                              |
|---|-----------------------------------------------------------------------------|----------------------------------------------------------------------------------------------------|-----------------------------------------------------------------|---------------------------------------------------------------------------------------|
|   | Check for<br>corrosive or<br>flammable<br>gases in the<br>equipment<br>area | No corrosive or flammable<br>gas                                                                              | Check by<br>smelling or<br>using a sensor                       |                                                                                       |
|   | Check<br>vibration and<br>shock levels                                      | Vibration and shock are within the specified range                                                            | If necessary,<br>install gaskets<br>or other shock<br>absorbers |                                                                                       |
|   |                                                                             | Check the<br>noise source<br>near the<br>equipment                                                            | No significant noise signal source                              | Isolate the<br>device from the<br>noise source or<br>protect the<br>device            |
| 3 | Installation<br>and Wiring                                                  | Check that<br>each unit is<br>securely<br>connected<br>and has been<br>safely locked<br>with the next<br>unit | No looseness                                                    | Press the<br>connectors<br>together<br>completely and<br>lock them with<br>the slider |

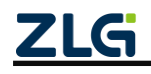

#### Continued

| No.                          | ltem                                               | Inspection                                                              | Standard                                        | Action                                                        |
|------------------------------|----------------------------------------------------|-------------------------------------------------------------------------|-------------------------------------------------|---------------------------------------------------------------|
| 3 Installation<br>and Wiring |                                                    | Check that the<br>cable<br>connector is<br>fully inserted<br>and locked | No looseness                                    | Correct any<br>incorrectly<br>installed<br>connectors         |
|                              | Check for<br>loose screws<br>in external<br>wiring | No looseness                                                            | Tighten the<br>screws with a<br>screwdriver     |                                                               |
|                              | Check crimp<br>connectors in<br>external<br>wiring | Leave enough space between connectors                                   | Visual<br>inspection.<br>Adjust if<br>necessary |                                                               |
|                              |                                                    | Check for<br>damage to<br>external<br>cables                            | No damage                                       | Visual<br>inspection.<br>Replace the<br>cable if<br>necessary |

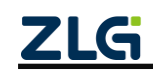

## 6. Packing List

| No. | Name                           | Quantity | Unit    | Remarks |
|-----|--------------------------------|----------|---------|---------|
| 1   | CANHub-AS8 device              | 1        | Piece   |         |
| 2   | Guide rail                     | 1        | Piece   |         |
| 3   | USB communication cable, 1.5 m | 1        | Piece   |         |
| 4   | 5.08 with a locking terminal   | 1        | Piece   |         |
| 5   | DB9 adapter                    | 8        | Piece   |         |
| 6   | Mounting ears                  | 2        | Piece   |         |
| 7   | Power adapter                  | 1        | Piece   |         |
| 8   | Product CD-ROM                 | 1        | Piece   |         |
| 9   | After-sales Service Guide      | 1        | Current |         |
| 10  | Certificate of Conformity      | 1        | Piece   |         |

Table 6.1 Packing list

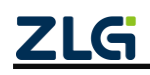

## 7. Disclaimer

Based on the principle of providing better service for users, Guangzhou ZLG Electronics Co., Ltd. ("ZLG Electronics") will try to present detailed and accurate product information in this manual. However, due to the effectiveness of this manual within a particular period of time, ZLG Electronics does not guarantee the applicability of this document at any time. ZLG Electronics shall reserve the right to update this manual without prior notice. To get the latest version, please visit the official website of ZLG Electronics regularly or contact ZLG Electronics. Thank you!

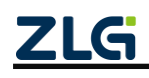

Stay Truthful for Win-win Results, Continuous Learning, Customer Oriented, Professional and Concentrated, Always be the No. 1

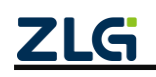